## Renovação de materiais - Biblioteca

Para realizar as renovações de materiais emprestados, siga as orientações:

Faça o login na opção 'ENTRAR' no site do Catálogo online: <u>https://pergamum.mackenzie.br/</u>

|   | Biblioteca George Alexander<br>Mackenzie      |                                          |                            |                     | TAK | Entrar |
|---|-----------------------------------------------|------------------------------------------|----------------------------|---------------------|-----|--------|
| 2 | Pesquisa Geral Pesqu<br>Digite sua busca aqui | isa Avançada Autoridades E-books Arquivo | Acessibilidade Atos normat | ivos<br>Termo livre | 0   |        |
|   |                                               | i Novo modo de acesso - Biblioteca       | Atendimento                | ventos e Cursos     |     |        |
| i | Novo modo d                                   | e acesso - Biblioteca                    |                            |                     |     |        |

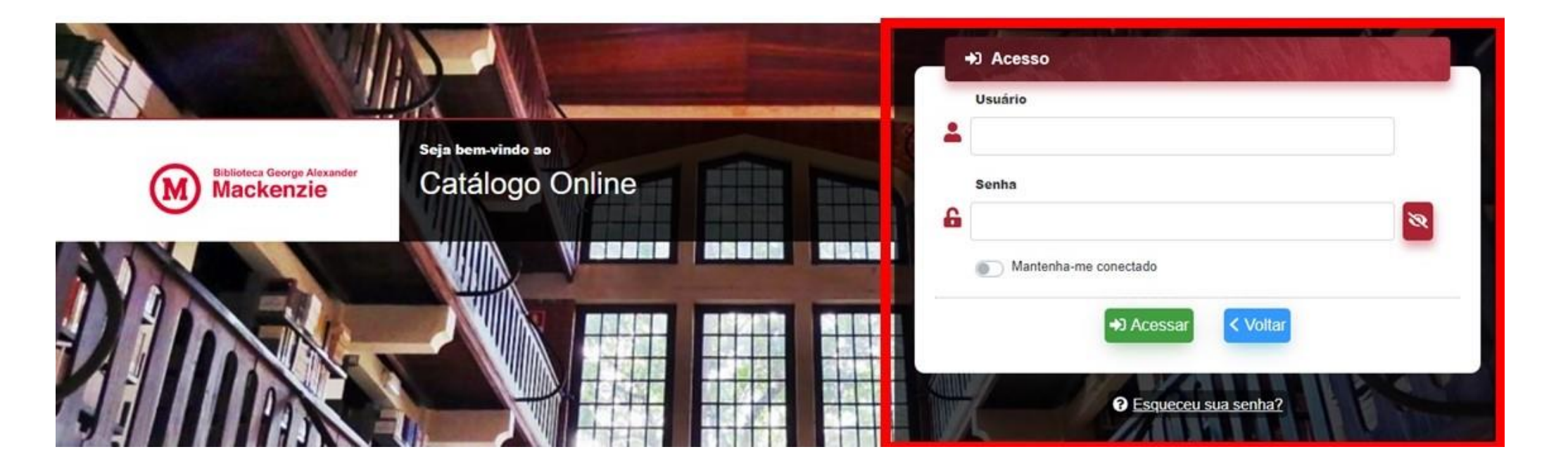

|         | Linite | Devolução  |                                                                                                    |
|---------|--------|------------|----------------------------------------------------------------------------------------------------|
| Renovar | 0/5    | 05/10/2022 | Pedagogia universitária : reflexões sobre a experiência docente na<br>educação superior / 2004 - Livros |
|         |        |            |                                                                                                    |
| T       |        |            |                                                                                                    |
|         |        |            |                                                                                                    |

Instruções para fazer o login:

Alunos SP, Campinas e Alphaville: login - 1+código de matrícula, senha código de matrícula sem o número 1 Alunos EAD: login - 109+código de matrícula, senha código de matrícula sem o número 109 Alunos RJ: login - 6+código de matrícula, senha código de matrícula sem o número 6 Alunos FEMPAR: login - 20+código de matrícula, senha código de matrícula sem o número 20 Alunos Brasília: login - 16+código de matrícula, senha código de matrícula sem o número 16 Professores e Colaboradores: login - utilize o próprio nº do DRT funcional completo com o dígito, senha nº do DRT funcional completo com o dígito

## **ESQUECEU A SENHA?**

Clique no canto superior direito na aba "Entrar" e em "esqueceu sua senha" - siga as instruções.

## \*Importante\*

As informações do "Esqueceu sua Senha" irão para o e-mail @mackenzista para alunos e, para professores e colaboradores, irão para o e-mail @mackenzie.

## ALTERAÇÃO DA SENHA PADRÃO

No primeiro acesso ao Pergamum clique na opção "ENTRAR / ACESSO" com o login e senha padrão e vá na opção "Meu Pergamum / Alteração de senhas."

Cadastre a senha desejada.

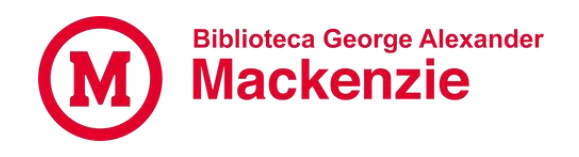